Begära inrapporteringslänk.

- 1. Gå in på dartstatistik.se
- 2. Klicka på Seriespel, sedan SveDF
- 3. Välj aktuell säsong
- 4. Klicka på Inrapportering:

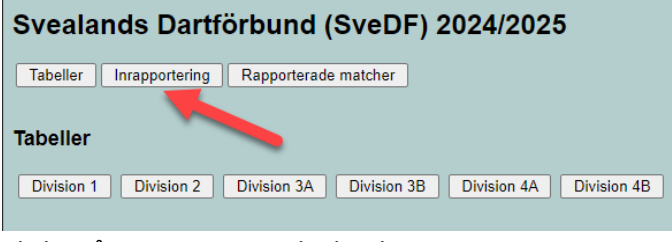

5. Klicka på Inrapporteringslänk saknas:

| Svealands Dartförbund (SveDF) 2024/2025                               |   |  |  |  |  |  |  |  |
|-----------------------------------------------------------------------|---|--|--|--|--|--|--|--|
| Tabeller Inrapportering Rapporterade matcher                          |   |  |  |  |  |  |  |  |
| Tabeller                                                              |   |  |  |  |  |  |  |  |
| Division 1 Division 2 Division 3A Division 3B Division 4A Division 4B | ٦ |  |  |  |  |  |  |  |

6. Fyll i lagledarens mailadress och klicka sedan på knappen "Mejla inrapporteringslänk"

| Inrapporteringslänk saknas                                                   |                            |  |  |  |  |  |  |  |
|------------------------------------------------------------------------------|----------------------------|--|--|--|--|--|--|--|
| Om inrapporteringslänken sal                                                 | mas så kan den hämtas här. |  |  |  |  |  |  |  |
|                                                                              |                            |  |  |  |  |  |  |  |
| Lagledarens mejladress:                                                      |                            |  |  |  |  |  |  |  |
|                                                                              |                            |  |  |  |  |  |  |  |
|                                                                              | Mejla inrapporteringslänk  |  |  |  |  |  |  |  |
|                                                                              |                            |  |  |  |  |  |  |  |
| Om lagledarens mejladress matchar något lag så mejlas inrapporteringslänken. |                            |  |  |  |  |  |  |  |
| OBS! Om mejlet inte kommer fram, kontrollera skräppostmappen                 |                            |  |  |  |  |  |  |  |
|                                                                              |                            |  |  |  |  |  |  |  |

- 7. Ett mail kommer sedan skickas till den angivna mailadressen (Om den står registrerad som lagledare)
- 8. Klicka på länken i mailet.
- 9. Klicka på den Division du skall rapportera för:

| Svealands Dartförbund (SveDF) 2024/2025                               |  |  |  |  |  |  |  |  |  |  |
|-----------------------------------------------------------------------|--|--|--|--|--|--|--|--|--|--|
| Tabeller Inrapportering Rapporterade matcher                          |  |  |  |  |  |  |  |  |  |  |
| Inrapportering                                                        |  |  |  |  |  |  |  |  |  |  |
| Division 1 Division 2 Division 3A Division 3B Division 4A Division 4B |  |  |  |  |  |  |  |  |  |  |
| Spelarregister (SveDF)                                                |  |  |  |  |  |  |  |  |  |  |
| Visa spelare 🗸                                                        |  |  |  |  |  |  |  |  |  |  |
| Uppdaterad: 2024-09-15                                                |  |  |  |  |  |  |  |  |  |  |

10. Klicka på knappen "Statistik" på den match du skall rapportera.

11. Klicka på "Välj spelare ABCD R1 R2"

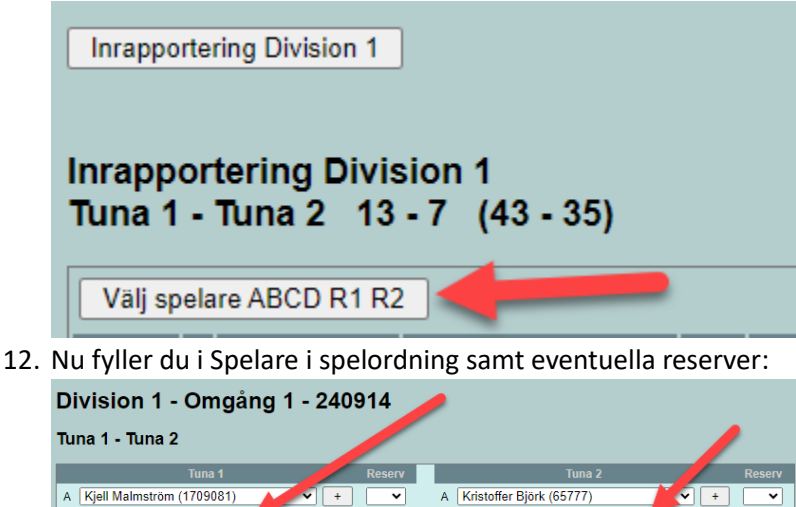

|        |                           |                                             |          |              |                            |            | 1   |          |
|--------|---------------------------|---------------------------------------------|----------|--------------|----------------------------|------------|-----|----------|
|        |                           |                                             | Reserv   |              | Tuna 2                     |            |     | Reserv   |
| A      | Kjell Malmström (1709081) | <ul><li>✓ +</li></ul>                       | ~        | A (          | Kristoffer Björk (65777)   | 9          | +   | ~        |
| E      | Fredrik Jansson (1882317) | ▼ +                                         | ~        | в (          | Lennart Holmgren (1439235) | •          | +   | ~        |
| c      | Mikael Persson (1709076)  | ¥ +                                         | ~        | c (          | Mikael Edlund (953840)     | •          | +   | ~        |
|        | Jonas Lindqvist (6407074) | ▼ +                                         | ~        | D            | Ronny Bengtsson (510650)   | •          | +   | ~        |
|        |                           |                                             |          | _            |                            |            |     |          |
|        | Reserv                    |                                             | Delmatch |              | Reserv                     |            |     | Delmatch |
| R      | Reserv                    | ▼ +                                         | Delmatch | R1 [         | Reserv                     | •          | +   | Delmatch |
| R<br>R | Reserv 1 2                | <ul> <li>+</li> <li>+</li> <li>+</li> </ul> | Delmatch | R1 (<br>R2 ( | Reserv                     | • [<br>• [ | +++ | Delmatch |

- 13. Har reserver deltagit i matchen anger du i rutan delmatch från vilken match den hoppade in exempelvis S9, du markerar också på den du bytt ut i rutan Reserv vilken av reserverna den bytts ut mot R1/R2.
- 14. Klicka på "Lägg till valda spelare ABCD R1 R2"
- 15. Välj den match ni skall rapportera, tex S1.
- 16. Klicka på "Hämta Nakka Score"

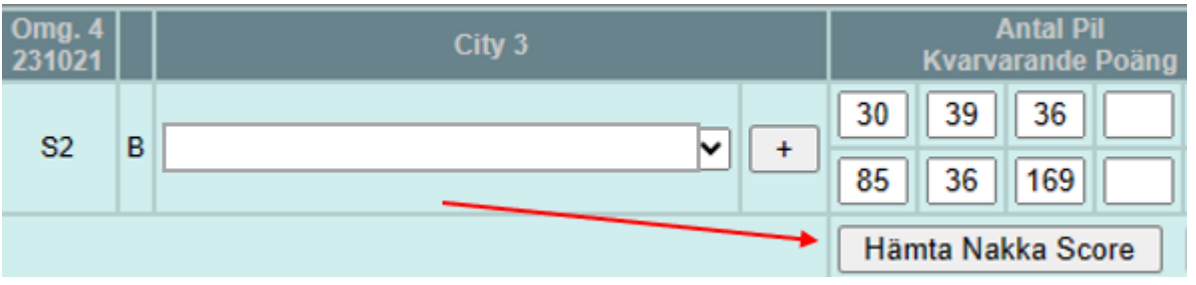

## 17. Följ instruktionerna:

| ntrol+C (kopiera).<br>ntrol+V (klistra in). |
|---------------------------------------------|
|                                             |
|                                             |
|                                             |
|                                             |
|                                             |

19. När man gjort så kommer det upp en knapp om "S1: hämta Nakka score och klistra in" Klicka på den så fylls scoren i.

Vid TB har Dartstatistik ibland svårt att avgöra resultatet så då kan man manuellt få fylla i matchresultatet.

I Dubbelmatcherna får man ha koll på vem som gjort 180.